January 2019

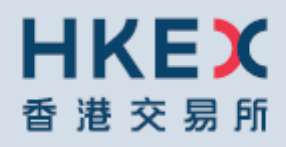

### OTC CLEARING HONG KONG LIMITED

OTC ACCOUNT SERVICES INFORMATION SYSTEM ("OASIS) WEB PORALUSER MANUAL PART V – OASIS SETTLEMENT LIMIT ENQUIRY PORTAL

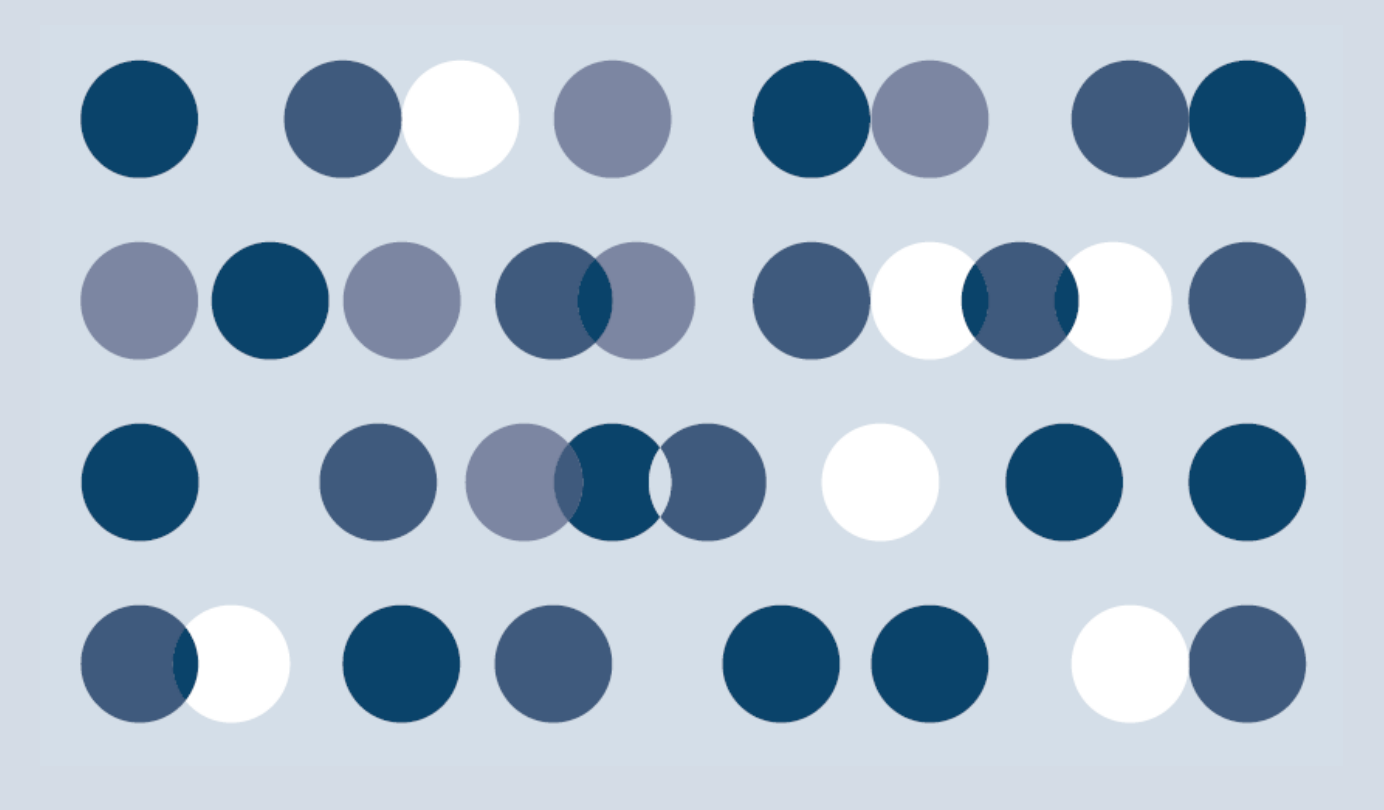

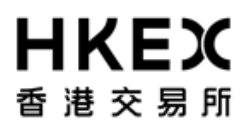

Disclaimer

\_\_\_\_\_

The information of this document serves for education, training and/or on-boarding purposes only. HKEx assumes no responsibility for any errors, omissions or conflicts with clearing house rules, procedures and other official notice/circulars. Also, all examples in this document are used for illustration purposes only, and should not be considered the results of actual market circumstances. All matters pertaining to specifications herein are made subject to further revision and are superseded by official HKEx rules.

\_\_\_\_\_

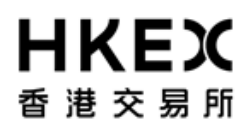

### Amendment Log

| Updated<br>Date | Document / Section | Description                                                                                                    |  |  |  |  |  |
|-----------------|--------------------|----------------------------------------------------------------------------------------------------|--|--|--|--|--|
| Oct 2016        | Part V             | <ul> <li>Insert new part (Part V) to illustrate the new features<br/>provided with the Settlement Enquiry Portal</li> </ul>                                                  |  |  |  |  |  |
|                 |                    | <ul> <li>Change of Password Management which can now be<br/>directly done in the Settlement Enquiry Portal</li> <li>Enquiry screen enhancement for multiple trade</li> </ul> |  |  |  |  |  |
| Jan 2019        | Part V             | simulations and other optimization of user experience.                                                                                                    |  |  |  |  |  |

### HKEX 香港交易所 Table of Contents

| Table of | Contents                                            | 4  |
|----------|-----------------------------------------------------|----|
|          |                                                     |    |
| 1.       | Logon and Logoff                                    | 5  |
| 1.1.     | Function Description                                | 5  |
| 1.2.     | Function Available Time                             | 5  |
| 1.3.     | Portal Logon                                        | 6  |
| 1.4.     | Portal Logoff                                       | 9  |
| 2.       | Password Management                                 | 10 |
| 2.1.     | First Time Logon                                    |    |
| 2.2.     | Voluntarily change of password                      |    |
| 3.       | Screen Layouts                                      | 17 |
| 3.1.     | Home Page                                           |    |
| 3.2.     | Display of Settlement Limit Utilization Information | 23 |

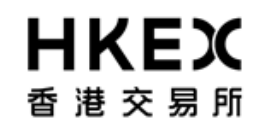

### 1. Logon and Logoff

#### This section explains -

function description,
 function available time, and
 the procedures for connecting to and dis-connecting from Portal (i.e. logon and logoff the Web Portal).

#### **1.1.** Function Description

To calculate settlement limit utilization in response to input by Clearing Members

#### **1.2.** Function Available Time

7:30 a.m. to 11:00 p.m. except during the EOD process between 7:30 p.m. to 10:00 p.m., every OTC Clear Clearing Day

#### OASIS Web Portal User Manual Part V OASIS Settlement Limit Enquiry Portal

## **日KEX** 香港交易所

### 1.3. Portal Logon

- 1. Launch Internet Explorer
- 2. Type Portal URL [<u>https://www.otcclearinghk.com/OnlineEnquiry</u>] into the box next to the address field and press Enter key in the keyboard

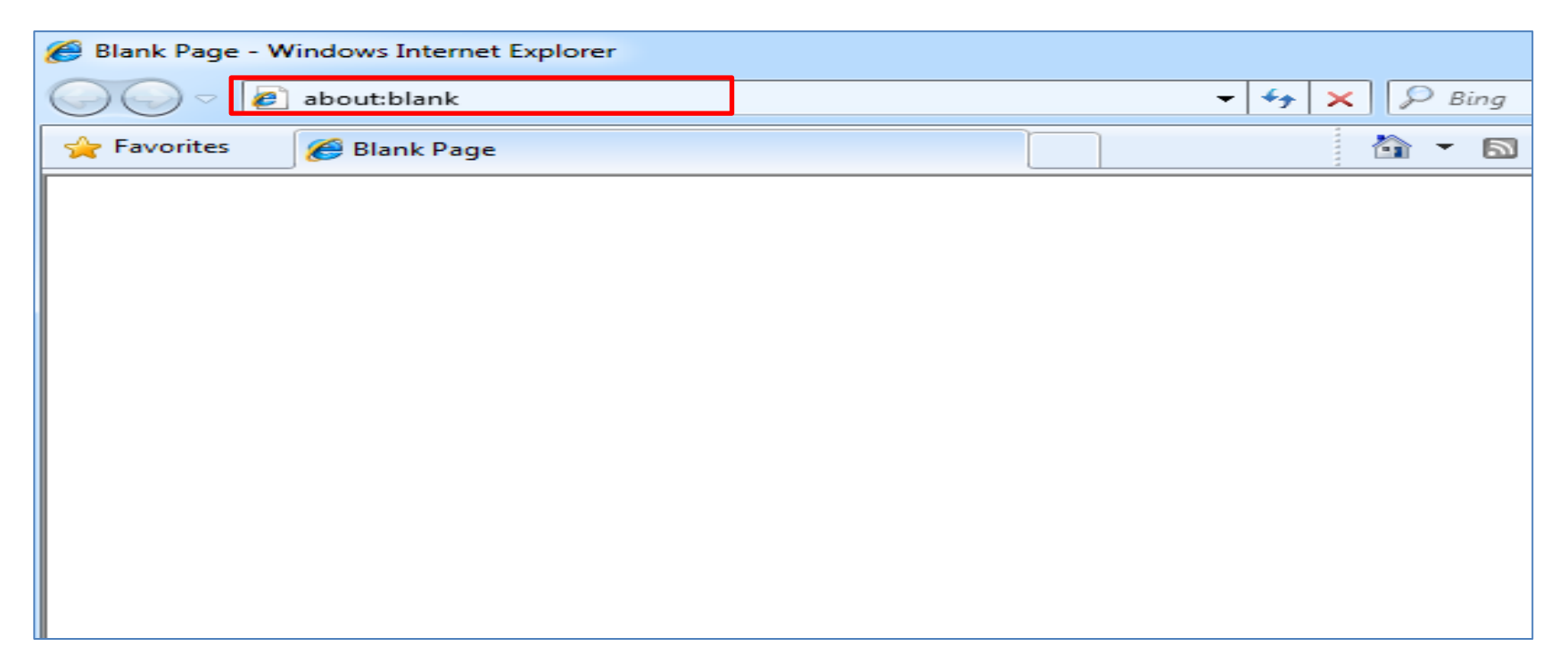

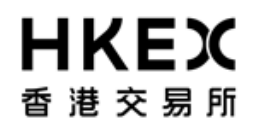

3. The following login screen will be displayed.

| 日ドロズ 雪港 交易所         |  |
|---------------------|--|
| Username            |  |
| Password            |  |
| Site Online Enquiry |  |
| Sign in             |  |

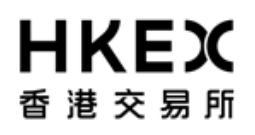

### 4. Input OASIS User login ID and password, then click Sign in

| Please Log In |                      |  |
|---------------|----------------------|--|
|               | <b>日KEX</b><br>香港交易所 |  |
| Username      | user1@cb1            |  |
| Password      | ••••••               |  |
|               | Sign in              |  |
|               |                      |  |
|               |                      |  |

Please note: username (i.e. login ID) must be in lowercase letters.

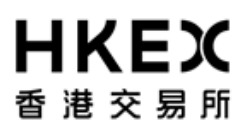

5. The following screen will be displayed when the logon is successful.

| ortfolio BKOCHIN            | 1<br>4007T     | Currency Pai       | (Primary/Secondary) U | JSD/CNH         | ~                  |                     | Show Latest Limit        | Utilization        |                 |                     |                  |  |
|-----------------------------|----------------|--------------------|-----------------------|-----------------|--------------------|---------------------|--------------------------|--------------------|-----------------|---------------------|------------------|--|
| ettlement Limit Simu        | lation Details |                    |                       |                 |                    |                     |                          |                    |                 |                     |                  |  |
| New Trades To Be Simulat    | d              |                    |                       |                 |                    |                     |                          |                    |                 |                     |                  |  |
| 🚯 Add One Row 📄 De          | ete            |                    |                       |                 |                    |                     |                          |                    |                 |                     |                  |  |
| Product for simulation      | 1st Leg Date   | lst Leg USD Amount | Bank Rec / Pay USD    | 1st Leg FX Rate | lst Leg CNH Amou   | ant 2nd Leg Date    | 2nd Leg USD Amount       | Bank Rec / Pay USD | 2nd Leg FX Rate | 2nd Leg CNH Amount  | Select to delete |  |
| 1 ~                         | 1              |                    | Pay 🗸                 | 6.84338         |                    |                     |                          | Rec                | ✓ 6.84338       |                     |                  |  |
|                             |                |                    |                       |                 | Subr               | nit                 | Clear                    |                    |                 |                     |                  |  |
| ettlement Limit Utilization | Report         |                    |                       |                 |                    |                     |                          |                    |                 |                     |                  |  |
| Portfolio                   | Date           | Holiday            | USD Exposure          | 1               | USD Limit 1        | Max USD Payment     | Amount Available         | CNH Exposure       | CNH Limit       | Max CNH Payment Amo | unt Available    |  |
|                             |                |                    |                       |                 |                    |                     |                          |                    |                 |                     |                  |  |
|                             |                |                    |                       |                 |                    |                     |                          |                    |                 |                     |                  |  |
|                             |                |                    |                       |                 |                    |                     |                          |                    |                 |                     |                  |  |
|                             |                |                    |                       |                 |                    |                     |                          |                    |                 |                     |                  |  |
|                             |                |                    |                       |                 |                    |                     |                          |                    |                 |                     |                  |  |
|                             |                |                    |                       | Fork            | aln and support n  | lesse contact OT(   | " Operations@hkey.com.hl | k                  |                 |                     |                  |  |
|                             |                |                    |                       | 1.011           | erp and support, p | iease contact o i v | -operations@inkex.com/in | <u>n</u>           |                 |                     |                  |  |

### 1.4. Portal Logoff

Click the **Log Out** hyperlink at the top right hand corner.

### **HKEX** 香港交易所

| Welcome, user1==cb2   Reset Product for simulation Ist Leg Date   Product for simulation Ist Leg Date     Product for simulation Ist Leg Date     Image: Product for simulation Ist Leg Date     Image: Product for simula | Welcome, user1==cb2       Reset Password         Currency Pair(Primary/Secondary)       USD/CNH         g USD Amount       Bank Rec / Pay USD         1st Leg FX Rate       Ist Leg CNH Amount         2nd Leg USD Amount       Bank Rec / Pay USD         2nd Leg FX Rate       Ind Leg CNH Amount         2nd Leg TX Rate       Ind Leg CNH Amount         2nd Leg TX Rate       Ind Leg CNH Amount         2nd Leg TX Rate       Ind Leg CNH Amount         Submit       Clear     |                   |                        |            |                    |                     |                 |                     |                 |                            |                    |                 |                     |                  |        |
|----------------------------------------------------------------------------------------------------|----------------------------------------------------------------------------------------------------|-------------------|------------------------|------------|--------------------|---------------------|-----------------|---------------------|-----------------|----------------------------|--------------------|-----------------|---------------------|------------------|--------|
| Latest Limit Utilization Portfolio BKOCHINADO7T Currency Pair(Primary/Secondary) USD/CNH   Settlement Limit Simulation Details  New Trades To Be Simulated  Product for simulation 1st Leg Date 1st Leg USD Amount Bank Rec / Pay USD 1st Leg FX Rate 1st Leg CNH Amount 2nd Leg Date 2nd Leg USD Amount Bank Rec / Pay USD 2nd Leg FX Rate 2nd Leg CNH Amount Select to delete  Product for simulation 1st Leg Date 1st Leg USD Amount Bank Rec / Pay USD 1st Leg FX Rate 1st Leg CNH Amount 2nd Leg Date 2nd Leg USD Amount Bank Rec / Pay 0.84338  Settlement Limit Utilization Report                                                                                                    | Currency Pair(Primary/Secondary)       USD/CNH       Show Latest Limit Utilization         g USD Amount       Bank Rec / Pay USD       1st Leg FX Rate       1st Leg FX Rate         g USD Amount       Bank Rec / Pay USD       1st Leg FX Rate       2nd Leg Date         Pay       0.84338       000       Rec       0.84338         USD Exposure       USD Limit       Max USD Payment Amount Available       CNH Exposure       CNH Limit       Max CNH Payment Amount Available | <b>(E)</b><br>交易所 |                        |            |                    |                     |                 |                     |                 |                            |                    |                 | Welcome, user1==cb  | 2 Reset Pa       | ssword |
| Portfolio BKOCHINADO7T Currency Pair(Primary/Secondary) USD/CNH Show Latest Limit Utilization   Settlement Limit Simulation Details   New Trades To Be Simulated   Product for simulation 1st Leg Date   Ist Leg USD Amount Bank Rec / Pay USD   Settlement Limit Vilization Report Settlement Limit Utilization Report                                                                                                    | Currency Pair(Primary/Secondary)       USD/CNH       Show Latest Limit Utilization         ag USD Amount       Bank Rec / Pay USD       1st Leg FX Rate       1st Leg CNH Amount       2nd Leg Date       2nd Leg TX Rate       2nd Leg CNH Amount       Select to delete                                                                                                    | Latest Lim        | it Utilization         |            |                    |                     |                 |                     |                 |                            |                    |                 |                     |                  |        |
| Settlement Limit Simulation Details  New Trades To Be Simulated  Add One Row Delete  Product for simulation 1st Leg Date 1st Leg USD Amount Bank Rec / Pay USD 1st Leg FX Rate 1st Leg CNH Amount 2nd Leg Date 2nd Leg USD Amount Bank Rec / Pay USD 2nd Leg FX Rate 2nd Leg CNH Amount Select to delete  Product for simulation 1st Leg Date 1st Leg USD Amount Bank Rec / Pay USD 0.84338  Submit Clear  Settlement Limit Utilization Report                                                                                                    | ig USD Amount Bank Rec / Pay USD Ist Leg FX Rate Ist Leg CNH Amount 2nd Leg Date 2nd Leg USD Amount Bank Rec / Pay USD 2nd Leg FX Rate 2nd Leg CNH Amount Select to delete<br>Pay                                                                                                    | Portfolio         | BKOCHINA00             | 7 <b>T</b> | Currency Pair      | (Primary/Secondary) | JSD/CNH         | ~                   |                 | Show Latest Limit          | Utilization        |                 |                     |                  |        |
| Settlement Limit Simulation Details          New Trades To Be Simulated         Product for simulation       Ist Leg USD Amount       Bank Rec / Pay USD       Ist Leg FX Rate       Ist Leg CNH Amount       Select to delete         1       1       1       1       1       1       1       1       1       1       1       1       1       1       1       1       1       1       1       1       1       1       1       1       1       1       1       1       1       1       1       1       1       1       1       1       1       1       1       1       1       1       1       1       1       1       1       1       1       1       1       1       1       1       1       1       1       1       1       1       1       1       1       1       1       1       1       1       1       1       1       1       1       1       1       1       1       1       1       1       1       1       1       1       1       1       1       1       1       1       1       1       1       1       1       1       1       1       1       1                                                                                                    | g USD Amount Bank Rec / Pay USD Ist Leg FX Rate Ist Leg CNH Amount 2nd Leg Date 2nd Leg USD Amount Bank Rec / Pay USD 2nd Leg FX Rate 2nd Leg CNH Amount Select to delete<br>Pay                                                                                                    |                   |                        |            |                    |                     |                 |                     |                 |                            |                    |                 |                     |                  |        |
| New Trades To Be Simulated  Add One Row Delete  Product for simulation 1st Leg Date 1st Leg USD Amount Bank Rec / Pay USD 1st Leg FX Rate 1st Leg CNH Amount 2nd Leg Date 2nd Leg USD Amount Bank Rec / Pay USD 0.84338  Pay 0.84338  Settement Limit Utilization Report  Settement Limit Utilization Report                                                                                                    | rg USD Amount Bank Rec / Pay USD Int Leg FX Rate Int Leg CNH Amount 2nd Leg Date 2nd Leg USD Amount Bank Rec / Pay USD 2nd Leg FX Rate 2nd Leg CNH Amount Select to delete<br>Pay                                                                                                    | Settlement        | t Limit Simulati       | on Details |                    |                     |                 |                     |                 |                            |                    |                 |                     |                  |        |
| Product for simulation 1st Leg USD Amount Bank Rec / Pay USD 1st Leg TX Rate 1st Leg Date 1st Leg USD Amount Bank Rec / Pay USD 2nd Leg FX Rate 2nd Leg FX Rate 2nd Leg FX Rate 2nd Leg CNH Amount Select to delete    Settlement Limit Utilization Report                                                                                                    | ig USD Amount Bank Rec / Pay USD Int Leg FX Rate Int Leg CNH Amount 2nd Leg Date 2nd Leg USD Amount Bank Rec / Pay USD 2nd Leg FX Rate 2nd Leg CNH Amount Select to delete<br>Pay                                                                                                    | New Trades        | To Be Simulated        |            |                    |                     |                 |                     |                 |                            |                    |                 |                     |                  |        |
| Product for simulation       1 st Leg Date       1 st Leg USD Amount       Bank Rec / Pay USD       1 st Leg CNH Amount       2nd Leg Date       2nd Leg USD Amount       Bank Rec / Pay USD       2nd Leg CNH Amount       Select to delete         1 <ul> <li></li></ul>                                                                                                    | ag USD Amount Bank Rec / Pay USD Int Leg FX Rate Int Leg CNH Amount 2nd Leg Date 2nd Leg USD Amount Bank Rec / Pay USD 2nd Leg FX Rate 2nd Leg CNH Amount Select to delete CH4 Amount Select to delete CH4 Amount Clear Submit Clear Submit Clear USD Exposure USD Limit Mag USD Payment Amount Available CNH Exposure CNH Limit Mag CNH Payment Amount Available                                                                                                    | 🛞 Add One         | e Row 🔳 Delete         |            |                    |                     |                 |                     |                 |                            |                    |                 |                     |                  |        |
| 1 V OB Pay OB4338 Rec OB4338<br>Submit Clear                                                                                                    | Pay     © 6.84338       Submit       Clear   Holiday USD Exposure USD Limit Mag USD Payment Amount Available CNH Exposure CNH Limit Mag CNH Payment Amount Available                                                                                                    | Produc            | t for simulation 1st 1 | Leg Date   | 1st Leg USD Amount | Bank Rec / Pay USD  | 1st Leg FX Rate | lst Leg CNH Amou    | nt 2nd Leg Date | 2nd Leg USD Amount         | Bank Rec / Pay USD | 2nd Leg FX Rate | 2nd Leg CNH Amount  | Select to delete |        |
| Settlement Limit Utilization Report                                                                                                    | Submit         Clear           Holiday         USD Exposure         USD Limit         Max USD Payment Amount Available         CNH Exposure         CNH Limit         Max CNH Payment Amount Available                                                                                                    | 1                 | ~                      |            | 1                  | Pay 🗸               | 6.84338         |                     |                 |                            | Rec                | ✓ 6.84338       |                     |                  |        |
| Settlement Limit Utilization Report                                                                                                    | Holiday USD Exposure USD Limit Max USD Payment Amount Available CNH Exposure CNH Limit Max CNH Payment Amount Available                                                                                                    |                   |                        |            | 4                  |                     |                 | Subr                | it              | Clear                      |                    |                 |                     |                  |        |
| Settlement Limit Utilization Report                                                                                                    | Holiday USD Exposure USD Limit Max USD Payment Amount Available CNH Exposure CNH Limit Max CNH Payment Amount Available                                                                                                    |                   |                        |            |                    |                     |                 |                     |                 |                            |                    |                 |                     |                  |        |
|                                                                                                    | Holiday USD Exposure USD Limit Max USD Payment Amount Available CNH Exposure CNH Limit Max CNH Payment Amount Available                                                                                                    | Settlement Li     | mit Utilization Repo   | ort        |                    |                     |                 |                     |                 |                            |                    |                 |                     |                  |        |
| Portfolio Date Holiday USD Exposure USD Limit Max USD Payment Amount Available CNH Exposure CNH Limit Max CNH Payment Amount Available                                                                                                    |                                                                                                    | Portfolio         | ,                      | Date       | Holiday            | USD Exposure        |                 | USD Limit N         | lax USD Paymen  | t Amount Available         | CNH Exposure       | CNH Limit       | Max CNH Payment Amo | unt Available    |        |
|                                                                                                    |                                                                                                    |                   |                        |            |                    |                     |                 |                     |                 |                            |                    |                 |                     |                  |        |
|                                                                                                    |                                                                                                    |                   |                        |            |                    |                     |                 |                     |                 |                            |                    |                 |                     |                  |        |
|                                                                                                    |                                                                                                    |                   |                        |            |                    |                     |                 |                     |                 |                            |                    |                 |                     |                  |        |
|                                                                                                    |                                                                                                    |                   |                        |            |                    |                     |                 |                     |                 |                            |                    |                 |                     |                  |        |
|                                                                                                    |                                                                                                    |                   |                        |            |                    |                     | For             | haln and sumport al | anto contact OT | C Operations Chlore com hl | -                  |                 |                     |                  |        |
|                                                                                                    | Each and annual allows control OTC Operations (2) have can be                                                                                                    |                   |                        |            |                    |                     | For OTC Clear   | Business Use Only   | System access   | and use are governed by HK | EX policies        |                 |                     |                  |        |
| For help and support, please contact OTC_Operations@hkex.com.hk<br>For OTC Clear Business Use Only. System access and use are governed by HKEX policies                                                                                                    | For help and support, please contact OTC_Operations@hker.com.hk<br>For OTC Chear Business Use Only. System access and use are governed by HKEX policies                                                                                                    |                   |                        |            |                    |                     |                 |                     |                 |                            |                    |                 |                     |                  |        |
| For help and support, please contact OTC_Operations@hkex.com.hk<br>For OTC Clear Business Use Only. System access and use are governed by HKEX policies                                                                                                    | For help and support, please contact OTC_Operations@hkex.com.hk<br>For OTC Clear Business Use Only. System access and use are governed by HKEX policies                                                                                                    |                   |                        |            |                    |                     |                 |                     |                 |                            |                    |                 |                     |                  |        |
| For help and support, please contact OTC_Operations@hkex.com.hk<br>For OTC Clear Business Use Only. System access and use are governed by HKEX policies                                                                                                    | For help and support, please contact OTC_Operations@hkex.com.hk<br>For OTC Clear Business Use Only. System access and use are governed by HKEX policies                                                                                                    |                   |                        |            |                    |                     |                 |                     |                 |                            |                    |                 |                     |                  |        |
| For help and support, please contact OTC_Operations@hkex.com hk<br>For OTC Clear Business Use Only. System access and use are governed by HKEX policies                                                                                                    | For help and support, please contact OTC_Operations@hkex.com.hk<br>For OTC Clear Business Use Only. System access and use are governed by HKEX policies                                                                                                    |                   |                        |            |                    |                     |                 |                     |                 |                            |                    |                 |                     |                  |        |

### 2. Password Management

#### **2.1.** First Time Logon

User can go into the "OASIS Settlement Limit Enquiry Portal" to perform first time login.

- 1. Launch Internet Explorer
- 2. Type Portal URL [<u>https://www.otcclearinghk.com/OnlineEnquiry</u>] into the box next to the address field and press Enter key in the keyboard

Part V OASIS Settlement Limit Enquiry Portal

| <b>HKE</b><br>香 港 交 易 | X<br>引所          |                          | , |             |          |
|-----------------------|------------------|--------------------------|---|-------------|----------|
|                       | 🏉 Blank Page - W | indows Internet Explorer |   |             |          |
|                       |                  | about:blank              |   | <b>→</b> 49 | 🗙 🔎 Bing |
|                       | 🚖 Favorites      | 🏉 Blank Page             |   |             | 🟠 🔻 🔊    |
|                       |                  |                          |   |             |          |
|                       |                  |                          |   |             |          |
|                       |                  |                          |   |             |          |
|                       |                  |                          |   |             |          |
|                       |                  |                          |   |             |          |
|                       |                  |                          |   |             |          |
|                       |                  |                          |   |             |          |
|                       |                  |                          |   |             |          |
|                       |                  |                          |   |             |          |

3. The following login screen will be displayed.

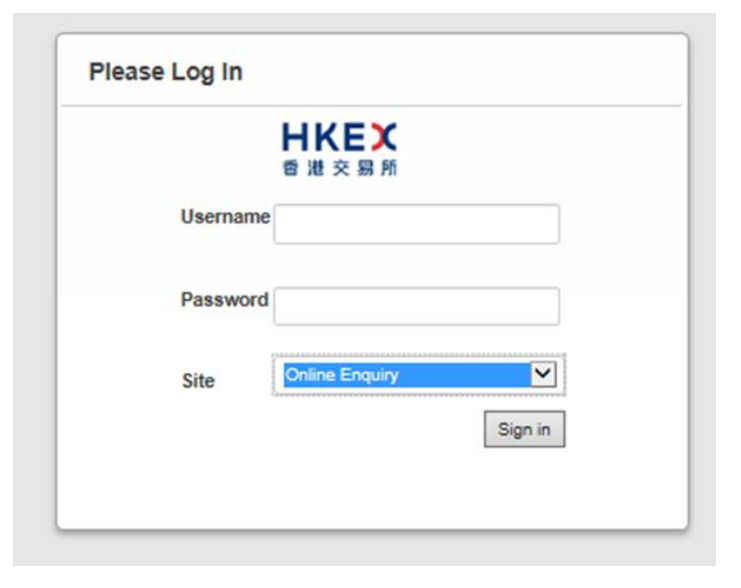

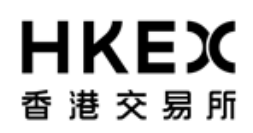

4. Input OASIS User login ID and password, then click Sign in

|    |         | <b>日KEX</b><br>香港交易所 |         |  |
|----|---------|----------------------|---------|--|
| Us | sername | user1==cb2           |         |  |
| Pa | ssword  | •••••                |         |  |
| Si | te      | Online Enquiry       | ~       |  |
|    |         |                      | Sign in |  |

#### Please note: username (i.e. login ID) must be in lowercase letters.

5. After logging on using the temporary password, the system will require you to change the password before proceeding. User is required to reset a new password as per the requirement specified in the box.

Part V OASIS Settlement Limit Enquiry Portal

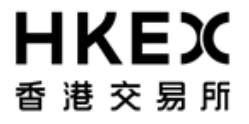

| ist have a minimum length o<br>ist contain an upper and low<br>ist have at least one digit<br>ist have at least one special<br>word have to match the new | of 10<br>er case alphanumeric (<br>character<br>/ password                                                                                                    | character                                                                                                    |
|----------------------------------------------------------------------------------------------------|----------------------------------------------------------------------------------------------------|----------------------------------------------------------------------------------------------------|
|                                                                                                    |                                                                                                    | Reset                                                                                                    |
|                                                                                                    | ist have a minimum length of<br>ist contain an upper and low<br>ist have at least one digit<br>ist have at least one special of<br>word have to match the new | Ist have a minimum length of 10<br>Ist contain an upper and lower case alphanumeric of<br>Ist have at least one digit<br>Ist have at least one special character<br>tword have to match the new password |

6. The following screen will be displayed when the logon is successful.

Part V OASIS Settlement Limit Enquiry Portal

| Η | ΙКЕХ    |  |
|---|---------|--|
| 香 | 港 交 易 所 |  |

| HKEX<br>香港交易所       |                       |                    |                      |                     |                       |                  | Welcome, user       | 1==cb2 Reset Pase  | sword Log Out   |
|---------------------|-----------------------|--------------------|----------------------|---------------------|-----------------------|------------------|---------------------|--------------------|-----------------|
| Latest Limit Ut     | ilization             |                    |                      |                     |                       |                  |                     |                    |                 |
| Portfolio BK        | OCHINA007T            | Currency Pai       | r(Primary/Secondary) | USD/CNH             | ~                     |                  | Show Latest Limit L | Itilization        |                 |
| Settlement Lim      | it Simulation Details |                    |                      |                     |                       |                  |                     |                    |                 |
| New Trades To Be    | Simulated             |                    |                      |                     |                       |                  |                     |                    |                 |
| 🚯 Add One Row       | E Delete              |                    |                      |                     |                       |                  |                     |                    |                 |
| Product for sit     | mulation 1st Leg Date | 1st Leg USD Amount | Bank Rec / Pay USD   | 1st Leg FX Rat      | te 1st Leg CNH Amount | 2nd Leg Date     | 2nd Leg USD Amount  | Bank Rec / Pay USD | 2nd Leg FX Rate |
| 1                   | ×                     |                    | Pay                  | ✓ 6.88318           | 1                     | 1                |                     | Rec                | ♦ 6.88318       |
|                     |                       |                    |                      |                     | Submit                |                  | Clear               |                    |                 |
| Settlement Limit Ut | ilization Report      |                    |                      |                     |                       |                  |                     |                    |                 |
| Portfolio           | Date                  | Holiday            | USD Exposure         |                     | USD Limit Ma          | x USD Payment An | iount Available     | CNH Exposure       | CNH Limit       |
|                     |                       |                    | For help and su      | pport, please conta | ct OTC_Operations@h   | kex.com.hk       | lines               |                    |                 |

Click the **Log Out** hyperlink at the top right hand corner. 7.

#### 2.2. Voluntarily change of password

OASIS will force user to change password at least once every 90 days. Prior to the system's mandatory change of password, user can change his/her password voluntarily after logging into Settlement Limit Enquiry Portal.

User can initiate a change of password by selecting **Reset Password**.

Part V OASIS Settlement Limit Enquiry Portal

| Η | lk | K |   | X |
|---|----|---|---|---|
| 香 | 港  | 交 | 易 | 所 |

| artfalia     | RECOCHINA         | 0071          | Currence: Dai      | r(Driman: (Secondary) | ISD/CNH         |                    |                 | Show Labort Limit L  | Hizzhon            |              |
|--------------|-------------------|---------------|--------------------|-----------------------|-----------------|--------------------|-----------------|----------------------|--------------------|--------------|
| ortiono      | BROCHINA          | 0071          | Currency Par       | (Primary/Secondary)   | JSD/CINH        | •                  |                 | Show catest climit u | unzation           |              |
| ettlement    | t Limit Simula    | ation Details |                    |                       |                 |                    |                 |                      |                    |              |
| New Trades   | To Be Simulated   |               |                    |                       |                 |                    |                 |                      |                    |              |
| 🚯 Add One    | e Row 📼 Dele      | te            |                    |                       |                 |                    |                 |                      |                    |              |
| Produc       | t for simulation  | lst Leg Date  | 1st Leg USD Amount | Bank Rec / Pay USD    | 1st Leg FX Rate | 1st Leg CNH Amount | 2nd Leg Date    | 2nd Leg USD Amount   | Bank Rec / Pay USD | 2nd Leg FX R |
| 1            | ~                 |               |                    | Pay                   | 6.88318         |                    |                 |                      | Rec                | ✓ 6.88318    |
|              |                   |               |                    |                       |                 | Submit             |                 | Clear                |                    |              |
|              |                   |               |                    |                       |                 |                    |                 |                      |                    |              |
| ettlement Li | mit Utilization R | eport         |                    |                       |                 |                    |                 |                      |                    |              |
| Portfolic    | 5                 | Date          | Holiday            | USD Exposure          |                 | USD Limit Ma       | x USD Payment A | mount Available      | CNH Exposure       | CNH Liz      |

The below message box will be prompted after selecting the hyper link.

Part V OASIS Settlement Limit Enquiry Portal

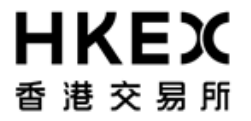

|                                                                                                    | >                                                                                                    |
|----------------------------------------------------------------------------------------------------|----------------------------------------------------------------------------------------------------|
|                                                                                                    |                                                                                                    |
|                                                                                                    |                                                                                                    |
| ist have a minimum length of 10<br>ist contain an upper and lower case alphanumeric characte<br>ist have at least one digit<br>ist have at least one special character<br>word have to match the new password | ï                                                                                                    |
|                                                                                                    | Reset                                                                                                    |
|                                                                                                    | ust have a minimum length of 10<br>ust contain an upper and lower case alphanumeric character<br>ust have at least one digit<br>ust have at least one special character<br>sword have to match the new password |

User is required to create a new password in accordance to the requirements shown in red. Password which fulfills the requirement will make the requirement turning to green color.

Part V OASIS Settlement Limit Enquiry Portal

### HKEX 香港交易所

| sword Keset                                                          |                                                                                                    |  |
|----------------------------------------------------------------------|----------------------------------------------------------------------------------------------------|--|
| New Password                                                         |                                                                                                    |  |
| Confirm Password                                                     |                                                                                                    |  |
| The password m<br>The password m<br>The password m<br>The password m | ust have a minimum length of 10<br>ust contain an upper and lower case alphanumeric character<br>ust have at least one digit<br>ust have at least one special character |  |
| The confirm pas                                                      | sword have to match the new password                                                                                                    |  |

Click Reset after all requirements turns into green colour (i.e. the new password is able to fulfill all the security requirements).

#### 3. Screen Layouts

#### 3.1. Home Page

The **Home Page** is divided into following sections as shown in the diagram.

Part V OASIS Settlement Limit Enquiry Portal

# **日KEX** 香港交易所

| (EX<br>交易所                                                                         |                                                |                                                                                   | Supple                                                   | ementary Menu                       | Welcome, user1==cb2 Reset Password          |
|------------------------------------------------------------------------------------|------------------------------------------------|-----------------------------------------------------------------------------------|----------------------------------------------------------|-------------------------------------|---------------------------------------------|
| Latest Limit Utilization Portfolio Currency                                        | Pair(Primary/Secondary) USD/CNH                | <b>v</b> ]                                                                        | Show Latest Limit I                                      | Utilization                         |                                             |
| Settlement Limit Simulation Details New Trades To Be Simulated  Add One Row Belete |                                                |                                                                                   |                                                          |                                     | Main Menu                                   |
| Product for simulation 1st Leg Date 1st Leg USD Amount 1                           | Bank Rec / Pay USD lst Leg FX<br>Pay V 6.84338 | Rate 1st Leg CNH Amount 2nd Leg Date                                              | 2nd Leg USD Amount                                       | Bank Rec / Pay USD 2nd Leg 1<br>Rec | FX Rate 2nd Leg CNH Amount Select to delete |
| Settlement Limit Utilization Report<br>Portfolio Date Holida                       | USD Exposure                                   | USD Limit Max USD Payme                                                           | at Amount Available                                      | CNH Exposure CN                     | H Limit Max CNH Payment Amount Available    |
|                                                                                    |                                                |                                                                                   |                                                          |                                     |                                             |
|                                                                                    |                                                |                                                                                   |                                                          | Conte                               | ent Area                                    |
|                                                                                    | For OTC C                                      | For help and support, please contact O'<br>Clear Business Use Only. System access | IC_Operations@hkex.com.hk<br>and use are governed by HKI | :<br>EX policies                    |                                             |

MAIN MENU: Locate at the upper section of the screen.

*"Latest Limit Utilization"* sub-menu:

It can allow users to obtain the real time settlement limit utilization of cleared transactions by filling in the "Portfolio" and "Currency

Pair" information and click on "Show Latest Limit Utilization" button.

"Settlement Limit Simulation Details" sub-menu:

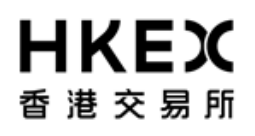

It can allow users to further input new trades and simulate the settlement limit utilization after adding those new trades into the current cleared trade portfolio.

Details of field description is shown below:

| Fields / Dropdown Values / Hyperlink         | Descriptions                                                                                                    |  |  |  |
|----------------------------------------------|----------------------------------------------------------------------------------------------------|--|--|--|
| Portfolio Latest Limit Utilization Portfolio | Input the legal entity name for the retrieval of real time settlement limit utilization information.                 |  |  |  |
| Currency Pair                                | Selection of currency pair for settlement limit enquiry.                                                             |  |  |  |
| Currency Pair(Primary/Secondary) USD/CNH     | Available selection of currency pair:                                                                                |  |  |  |
|                                              | USD/HKD                                                                                                    |  |  |  |
|                                              |                                                                                                    |  |  |  |
| Show Latest Limit Utilization                | Once this button is pressed, the real-time limit utilization                                                         |  |  |  |
| Show Latest Limit Utilization                | information will be loaded to the Content Area.                                                                      |  |  |  |
| Add Row / Delete Row                         | Add One Row:                                                                                                    |  |  |  |
| Select to delete                             | Add additional trades for the simulation of settlement limit utilization together with the cleared trade portfolio.  |  |  |  |
|                                              | Delete Row and Select to Delete:                                                                                     |  |  |  |
| Add One Row 🗖 Delete                         | For users to remove any trades from the simulation, please tick on "Select to delete" and then press "Delete" button |  |  |  |
| Product for simulation                       | Select the product type of products to be simulated.                                                                 |  |  |  |
|                                              | Available production selection are:                                                                                  |  |  |  |
|                                              | FX Swaps                                                                                                    |  |  |  |
|                                              | FX Fwd                                                                                                    |  |  |  |

Part V OASIS Settlement Limit Enquiry Portal

### HKEX 香港交易所

| Product for<br>1 CCS<br>FX Swapp<br>Settler | or simulation      |                    |                            |                    | Once the product is selected, the subsequent input field will be<br>customized for particular product to ease user's input of trade<br>data.                                                                                                    |
|---------------------------------------------|--------------------|--------------------|----------------------------|--------------------|----------------------------------------------------------------------------------------------------|
| First Leg I                                 | nformation         |                    |                            |                    | 1 <sup>st</sup> Leg Date: For selection of the date of first leg of trades                                                                                                    |
| Ist Leg Date                                | Ist Leg USD Amount | Bank Rec / Pay USD | 1st Leg FX Rate<br>6.88583 | 1st Leg CNH Amount | <ul> <li>1<sup>st</sup> Leg USD Amount: USD amount for first leg</li> <li>Bank Rec / Pay USD: Selection of pay / rec direction of USD notional</li> <li>1<sup>st</sup> Leg FX Rate: a default market rate is populated which allow users to change.</li> <li>1<sup>st</sup> Leg CNH Amount: Auto populated after the input of 1<sup>st</sup> Leg USD Amount and 1<sup>st</sup> Leg FX rate.</li> </ul> |
| Second Le                                   | g Information      |                    |                            |                    | Similar to First Leg Information but information will be                                                                                                    |
| 2nd Leg Date                                | 2nd Leg USD Amount | Bank Rec / Pay USD | 2nd Leg FX Rate<br>6.86583 | 2nd Leg CNH Amount | auto-populated after the selection of Product and input of First<br>Leg Information.                                                                                                    |
|                                             |                    |                    |                            |                    | For FCCS: Only input 2 Leg Date.<br>For FX Swaps: Only input 2 <sup>nd</sup> Leg Date and 2 <sup>nd</sup> Leg FX rate.<br>For FX Fwd: 2 <sup>nd</sup> Leg information is not applicable.                                                                                                    |
| Submit<br>Submit                            |                    |                    |                            |                    | Once submit button is pressed, the real-time limit utilization<br>information will be loaded to the Content Area, together with<br>the additional settlement limit utilization information for all the<br>trades shown in "Settlement Limit Simulation Details" area.                                                                                                    |
| Clear                                       |                    |                    |                            |                    | Once Clear button is pressed, all the trade record in<br>"Settlement Limit Simulation Details" area will be removed.                                                                                                    |

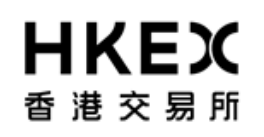

**SUPPLEMENTARY MENU:** Locate at the upper right hand corner of the screen. It displays the account name used to log into OASIS. It also consists of **Log Out** icon to end the user login section and log off from the portal and **Reset Password** icon to allow user to change the log in password.

**CONTENT AREA:** It contains settlement limit utilization of each risk limit in settlement currency and amount of settlement payments within a defined dashboard. Sample of dashboard is shown below.

| ettlement Limit Sin    | nulation Details |                    |                    |                           |                        |                    |                    |                 |                    |                  |
|------------------------|------------------|--------------------|--------------------|---------------------------|------------------------|--------------------|--------------------|-----------------|--------------------|------------------|
| (ew Trades To Be Simul | ated             |                    |                    |                           |                        |                    |                    |                 |                    |                  |
| 🚯 Add One Row 🛛 🔳 I    | Delete           |                    |                    |                           |                        |                    |                    |                 |                    |                  |
| Product for simulation | n 1st Leg Date   | 1st Leg USD Amount | Bank Rec / Pay USD | Ist Leg FX Rate 1st Leg C | NH Amount 2nd Leg Date | 2nd Leg USD Amount | Bank Rec / Pay USD | 2nd Leg FX Rate | 2nd Leg CNH Amount | Select to delete |
| 1 CCS                  | 27/12/2018 😷     | 1.00               | Pay                | 6.88318 6.88              | 28/01/2019             | 1.00               | Rec                | ✓ 6.88318       | 6.88               |                  |
|                        |                  |                    |                    |                           | Submit                 | Clear              |                    |                 |                    |                  |
| BAOCHINA00/1           | 10 12 2018       | 240                | 0                  | 730,000,000               | r                      | 130,000,000        | 0                  | 894,000,000     |                    | 894,000,000      |
|                        | -                |                    |                    |                           |                        |                    |                    |                 |                    |                  |
| SAOCHINA00/1           | 1012/2018        | 140                | U                  | 150,000,000               | r                      | 130,000,000        |                    | 894,000,000     |                    | 354,000,000      |
| BKOCHINA007T           | 11/12/2018       | No                 | 0                  | 130,000,000               | )                      | 130,000,000        | 0                  | 894,000,000     |                    | 894,000,000      |
| BKOCHINA007T           | 12/12/2018       | No                 | 0                  | 130,000,000               | )                      | 130,000,000        | 0                  | 894,000,000     |                    | 894,000,000      |
| BKOCHINA007T           | 13/12/2018       | No                 | 0                  | 130,000,000               | )                      | 130,000,000        | 0                  | 894,000,000     |                    | 894,000,000      |
| BKOCHINA007T           | 14/12/2018       | No                 | 0                  | 130,000,000               | )                      | 130,000,000        | 0                  | \$94,000,000    |                    | 894,000,000      |
| BROCHINA007T           | 27/12/2018       | No                 | -1                 |                           |                        | 129,999,999        | 7                  | 894,000,000     |                    | 894,000,007      |
| BROCHD4A007T           | 28/01/2019       | No                 | 1                  | 130,000,000               |                        | 130,000,001        | -21                | \$94,000,000    |                    | 893,999,993      |
| BKOCHINA007T           | 10/12/2019       | No                 | 0                  | 130,000,000               | )                      | 130,000,000        | 0                  | \$94,000,000    |                    | 894,000,000      |
| BKOCHINA007T           | 11/12/2019       | No                 | 0                  | 130,000,000               | )                      | 130,000,000        | 0                  | \$94,000,000    |                    | 894,000,000      |
|                        | 12/12/2010       | No                 | 0                  | 130 000 000               | Y                      | 130 000 000        | 0                  | 894 000 000     |                    | 894 000 000      |
| BKOCHINA007T           | 12122019         | 140                | •                  | 100,000,000               |                        | 120,000,000        |                    | 034,000,000     |                    |                  |

#### Details of field description is shown below:

| Field     | Descriptions                                                                        |
|-----------|-------------------------------------------------------------------------------------|
| Portfolio | Showing the Clearing Member ID of the portfolio                                     |
|           |                                                                                     |
| Date      | The date of settlement limit applies                                                |
| Holiday   | Provide information if that day will hit the holiday of the enquired currency pair. |

Part V OASIS Settlement Limit Enquiry Portal

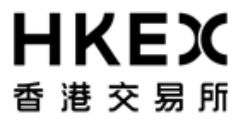

|                                                                                                    | Any exposures falling into holiday will be highlighted in red to alert users.                                                                        |
|----------------------------------------------------------------------------------------------------|----------------------------------------------------------------------------------------------------|
|                                                                                                    | N.B. OTC Clear can only indicate the holiday on best effort basis as many countries are not announcing forward-dated holidays officially in advance. |
| USD Exposure                                                                                           | The net settlement exposure for USD (including cleared transactions and additional trades simulated on screen)                                       |
|                                                                                                    | Negative Value – Clearing Members pay netted principal amount to OTC Clear                                                                           |
|                                                                                                    | Positive Value – Clearing Members receive netted principal amount from OTC Clear                                                                     |
| USD Limit                                                                                              | The USD daily settlement limit offered to Clearing Member for the enquired currency pair                                                             |
| Max USD Payment Amount Available                                                                       | The maximum payment amount of USD for additional trades to be executed                                                                               |
| CNH exposure<br>(or HKD exposure for USD/HKD limit enquiry)                                            | The net settlement exposure for CNH (or HKD) (including cleared transactions and additional trades simulated on screen)                              |
|                                                                                                    | Negative Value – Clearing Members pay netted principal amount to OTC Clear                                                                           |
|                                                                                                    | Positive Value – Clearing Members receive netted principal amount from OTC Clear                                                                     |
| CNH Limit<br>(or HKD Limit for USD/HKD limit enquiry)                                                  | The CNH (or HKD) daily settlement limit offered to Clearing Member                                                                                   |
| Max CNH Payment Amount Available<br>(or Max HKD Payment Amount Available for<br>USD/HKD limit enquiry) | The maximum payment amount of CNH (or HKD) for additional trades to be executed                                                                      |

## **HKEX** 香港交易所

#### **3.2.** Display of Settlement Limit Utilization Information

Date Selection in the Content Area:

(1) When an enquiry is made, the content area will provide the settlement limit utilization information from today (Date of enquiry) to the next 4 working days from Date of enquiry. Then the data will be recurring for anniversary dates of the Date of enquiry and their corresponding next 4 working days up till 10<sup>th</sup> year from the enquiry date.

In short, there are total (5x10) 50 rows after the loading of

Show Latest Limit Utilization

. The dashboard has picked those

dates as traders (CCS) often negotiate on annualized term and the dashboard can provide banks immediately view of the limit utilization for the start date and the termination date of the executed CCS.

### **日KEX** 香港交易所

|        |       | OASIS We   | b Port | al User N | /lanual |
|--------|-------|------------|--------|-----------|---------|
| Part V | OASIS | Settlement | Limit  | Enquiry   | Portal  |

| 1 BROCHINA907T  | 10/12/2018                                                                                                    | No      | 0 | 130,000,000 | 130,000,000 | 0 | 894,000,000  | 894,000,000  |
|-----------------|----------------------------------------------------------------------------------------------------|---------|---|-------------|-------------|---|--------------|--------------|
| 2 BKOCHINA007T  | 11/12/2018                                                                                                    |         | 0 | 130,000,000 | 130,000,000 | 0 | \$94,000,000 | \$94,000,000 |
| 3 BKOCHINA007T  | 12/12/2018                                                                                                    | Year 1  | 0 | 130,000,000 | 130,000,000 | 0 | 894,000,000  | \$94,000,000 |
| 4 BKOCHINA007T  | 13/12/2018                                                                                                    | No      | 0 | 130,000,000 | 130,000,000 | 0 | \$94,000,000 | \$94,000,000 |
| 5 BKOCHINA007T  | 14/12/2018                                                                                                    | No      | 0 | 130,000,000 | 130,000,000 | 0 | \$94,000,000 | \$94,000,000 |
| 6 BKOCHINA007T  | 10/12/2019                                                                                                    | No      | 0 | 130,000,000 | 130,000,000 | 0 | \$94,000,000 | \$94,000,000 |
| 7 BKOCHINA007T  | 11/12/2019                                                                                                    | No      | 0 | 130,000,000 | 130,000,000 | 0 | \$94,000,000 | \$94,000,000 |
| 8 BKOCHINA007T  | 12/12/2019                                                                                                    | N 2     | 0 | 130,000,000 | 130,000,000 | 0 | \$94,000,000 | \$94,000,000 |
| 9 BKOCHINA007T  | 13/12/2019                                                                                                    | Year 2  | 0 | 130,000,000 | 130,000,000 | 0 | \$94,000,000 | \$94,000,000 |
| 10 BKOCHINA007T | 16/12/2019                                                                                                    | No      | 0 | 130,000,000 | 130,000,000 | 0 | \$94,000,000 | \$94,000,000 |
| 11 BKOCHINA007T | 10/12/2020                                                                                                    | No      | 0 | 130,000,000 | 130,000,000 | 0 | \$94,000,000 | 894,000,000  |
| 12 BKOCHINA007T | 11/12/2020                                                                                                    |         | 0 | 130,000,000 | 130,000,000 | 0 | \$94,000,000 | \$94,000,000 |
| 13 BKOCHINA007T | 14/12/2020                                                                                                    | Year 3  | 0 | 130,000,000 | 130,000,000 | 0 | \$94,000,000 | \$94,000,000 |
| 14 BKOCHINA007T | 15/12/2020                                                                                                    | 10      | 0 | 130,000,000 | 130,000,000 | 0 | \$94,000,000 | \$94,000,000 |
| 15 BKOCHINA007T | 16/12/2020                                                                                                    | No      | 0 | 130,000,000 | 130,000,000 | 0 | 894,000,000  | \$94,000,000 |
| 16 BKOCHINA007T | 10/12/2021                                                                                                    | No      | 0 | 130,000,000 | 130,000,000 | 0 | 894,000,000  | 894,000,000  |
| 17 BKOCHINA007T | 13/12/2021                                                                                                    |         | 0 | 130,000,000 | 130,000,000 | 0 | 894,000,000  | \$94,000,000 |
| 18 BKOCHINA007T | 14/12/2021                                                                                                    | Year 4  | 0 | 130,000,000 | 130,000,000 | 0 | \$94,000,000 | \$94,000,000 |
| 19 BKOCHINA007T | 15/12/2021                                                                                                    |         | 0 | 130,000,000 | 130,000,000 | 0 | 894,000,000  | \$94,000,000 |
| 20 BKOCHINA007T | 16/12/2021                                                                                                    | No      | 0 | 130,000,000 | 130,000,000 | 0 | \$94,000,000 | \$94,000,000 |
| 21 BKOCHINA007T | 12/12/2022                                                                                                    | No      | 0 | 130,000,000 | 130,000,000 | 0 | \$94,000,000 | \$94,000,000 |
| 22 BKOCHINA007T | 13/12/2022                                                                                                    |         | 0 | 130,000,000 | 130,000,000 | 0 | \$94,000,000 | \$94,000,000 |
| 23 BKOCHINA007T | 14/12/2022                                                                                                    | Year 5  | 0 | 130,000,000 | 130,000,000 | 0 | \$94,000,000 | \$94,000,000 |
| 24 BKOCHINA007T | 15/12/2022                                                                                                    | 250     | 0 | 130,000,000 | 130,000,000 | 0 | 894,000,000  | \$94,000,000 |
| 25 BKOCHINA007T | 16/12/2022                                                                                                    | No      | 0 | 130,000,000 | 130,000,000 | 0 | \$94,000,000 | \$94,000,000 |
| 26 BKOCHINA007T | 11/12/2023                                                                                                    | No      | 0 | 130,000,000 | 130,000,000 | 0 | 894,000,000  | 894,000,000  |
| 27 BKOCHINA007T | 12/12/2023                                                                                                    |         | 0 | 130,000,000 | 130,000,000 | 0 | \$94,000,000 | \$94,000,000 |
| 28 BKOCHINA007T | 13/12/2023                                                                                                    | Year 6  | 0 | 130,000,000 | 130,000,000 | 0 | 894,000,000  | \$94,000,000 |
| 29 BKOCHINA007T | 14/12/2023                                                                                                    | No      | 0 | 130,000,000 | 130,000,000 | 0 | \$94,000,000 | \$94,000,000 |
| 30 BKOCHINA007T | 15/12/2023                                                                                                    | No      | 0 | 130,000,000 | 130,000,000 | 0 | \$94,000,000 | 894,000,000  |
| 31 BKOCHINA007T | 10/12/2024                                                                                                    | No      | 0 | 130,000,000 | 130,000,000 | 0 | \$94,000,000 | \$94,000,000 |
| 32 BKOCHINA007T | 11/12/2024                                                                                                    |         | 0 | 130,000,000 | 130,000,000 | 0 | 894,000,000  | \$94,000,000 |
| 33 BKOCHINA007T | 12/12/2024                                                                                                    | Year 7  | 0 | 130,000,000 | 130,000,000 | 0 | \$94,000,000 | \$94,000,000 |
| 34 BKOCHINA007T | 13/12/2024                                                                                                    | 140     | 0 | 130,000,000 | 130,000,000 | 0 | 894,000,000  | \$94,000,000 |
| 35 BKOCHINA007T | 16/12/2024                                                                                                    | No      | 0 | 130,000,000 | 130,000,000 | 0 | \$94,000,000 | \$94,000,000 |
| 36 BKOCHINA007T | 10/12/2025                                                                                                    | No      | 0 | 130,000,000 | 130,000,000 | 0 | 894,000,000  | 894,000,000  |
| 37 BKOCHINA007T | 11/12/2025                                                                                                    | No.     | 0 | 130,000,000 | 130,000,000 | 0 | \$94,000,000 | \$94,000,000 |
| 38 BKOCHINA007T | 12/12/2025                                                                                                    | Vear 8  | 0 | 130,000,000 | 130,000,000 | 0 | 894,000,000  | 894,000,000  |
| 39 BKOCHINA007T | 15/12/2025                                                                                                    | rear o  | 0 | 130,000,000 | 130,000,000 | 0 | \$94,000,000 | \$94,000,000 |
| 40 BKOCHINA007T | 16/12/2025                                                                                                    | No      | 0 | 130,000,000 | 130,000,000 | 0 | 894,000,000  | 894,000,000  |
| 41 BKOCHINA007T | 10/12/2026                                                                                                    | No      | 0 | 130,000,000 | 130,000,000 | 0 | \$94,000,000 | \$94,000,000 |
| 42 BKOCHINA007T | 11/12/2026                                                                                                    |         | 0 | 130,000,000 | 130,000,000 | 0 | 894,000,000  | \$94,000,000 |
| 43 BKOCHINA007T | 14/12/2026                                                                                                    | Year 9  | 0 | 130,000,000 | 130,000,000 | 0 | 894,000,000  | \$94,000,000 |
| 44 BKOCHINA007T | 15/12/2026                                                                                                    |         | 0 | 130,000,000 | 130,000,000 | 0 | \$94,000,000 | \$94,000,000 |
| 45 BKOCHINA007T | 16/12/2026                                                                                                    | No      | 0 | 130,000,000 | 130,000,000 | 0 | 894,000,000  | \$94,000,000 |
| 46 BKOCHINA007T | 10/12/2027                                                                                                    | No      | 0 | 130,000,000 | 130,000,000 | 0 | \$94,000,000 | \$94,000,000 |
| 47 BKOCHINA007T | 13/12/2027                                                                                                    |         | 0 | 130,000,000 | 130,000,000 | 0 | \$94,000,000 | \$94,000,000 |
| 48 BKOCHINA007T | 14/12/2027                                                                                                    | Year 10 | 0 | 130,000,000 | 130,000,000 | 0 | \$94,000,000 | \$94,000,000 |
| 49 BKOCHINA007T | 15/12/2027                                                                                                    | 210     | 0 | 130,000,000 | 130,000,000 | 0 | \$94,000,000 | 894,000,000  |
| 50 BKOCHINA007T | 16/12/2027                                                                                                    | No      | 0 | 130,000,000 | 130,000,000 | 0 | \$94,000,000 | \$94,000,000 |
|                 | the second second second second second second second second second second second second second second second se |         |   |             |             |   |              |              |

January 2019

Page **24** of **26** 

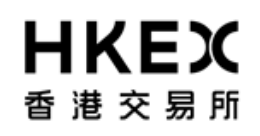

(2) If Clearing Members needs to enquire the settlement limit utilization beyond the standard dates defined in the dashboard, they can simply " submit" a trade on that date and perform enquiry. The dashboard will be refreshed with the additional date rows shown in the dashboard.

| Settlement Li    | imit Simulation       | Details          |           |                    |                           |                        |                    |                       |                  |                                       |
|------------------|-----------------------|------------------|-----------|--------------------|---------------------------|------------------------|--------------------|-----------------------|------------------|---------------------------------------|
| New Trades To    | Be Simulated          |                  |           |                    |                           |                        |                    |                       |                  |                                       |
| 🛞 Add One Ro     | ow 🔳 Delete           |                  |           |                    |                           |                        |                    |                       |                  |                                       |
| Product for      | or simulation 1st Leg | g Date 1st Leg U | SD Amount | Bank Rec / Pay USD | lst Leg FX Rate 1st Leg C | NH Amount 2nd Leg Date | 2nd Leg USD Amount | Bank Rec / Pay USD    | 2nd Leg FX Rate  | 2nd Leg CNH Amount Select to delete [ |
| 1 CCS            | ✓ 27/12               | 2018 🛗 1.00      |           | Pay 🗸              | 6.88318 6.88              | 28/01/2019             | 1.00               | Rec                   | ✓ 6.88318 6.8    | 88 [                                  |
|                  |                       |                  |           |                    |                           | Submit                 | Clear              |                       |                  |                                       |
|                  |                       |                  |           |                    |                           | Input of tradet        | o obtain settler   | ment limit inform     | ation out of the | a standard 5x10 dashboard             |
| Settlement Limit | t Utilization Report  |                  |           |                    |                           |                        | o obrain serrier   |                       |                  |                                       |
| Portfolio        | I                     | Date             | Holiday   | USD Exposure       | USD Limit                 | Max USD Payment A      | Amount Available   | CNH Exposure          | CNH Limit        | Max CNH Payment Amount Available      |
| 1 BKOCHINA       | A007T 1               | 0/12/2018        | No        | 0                  | 130,000,000               |                        | 130,000,000        | 0                     | \$94,000,000     | \$94,000,000                          |
| 2 BKOCHINA       | A007T 1               | 1/12/2018        | No        | 0                  | 130,000,000               |                        | 130,000,000        | 0                     | \$94,000,000     | 894,000,000                           |
| 3 BKOCHINA       | A007T 1               | 2/12/2018        | No        | 0                  | 130,000,000               |                        | 130,000,000        | 0                     | \$94,000,000     | 894,000,000                           |
| 4 BKOCHINA       | A007T 1               | 3/12/2018        | No        | 0                  | 130,000,000               |                        | 130,000,000        | 0                     | 894,000,000      | 894,000,000                           |
| S REOCHINA       | A007T 1               | 4/12/2019        | No        | 0                  | 130,000,000               |                        | 130,000,000        | 0                     | \$94,000,000     | \$94,000,000                          |
| 6 BKOCHINA       | A007T 2               | 7/12/2018        | No        | -1                 |                           |                        | 129,999,999        | 7                     | \$94,000,000     | 894,000,007                           |
| 7 BKOCHINA       | A007T 2               | 8/01/2019        | No        | 1                  | 130,000,000               |                        | 130,000,001        | -7                    | 894,000,000      | 893,999,993                           |
| 8 BKOCHINA       | A007T 1               | 0/12/2019        | No        | 0                  | 130,000,000               |                        | 130,000,000        | 0                     | 894,000,000      | 894,000,000                           |
| 9 BKOCHIN        | A007T 1               | 1/12/2019        | No        | 0                  | 130,000,000               | Display                | f additional dat   | tes' limit utilizatio | n in addition to | the 5x10 dashboard                    |
| 10 BKOCHINA      | A007T 1               | 2/12/2019        | No        | 0                  | 130,000,000               | biopidy c              |                    |                       |                  |                                       |
| 11 BKOCHINA      | A007T 1               | 3/12/2019        | No        | 0                  | 130,000,000               |                        | 130 000 000        | 0                     | 894 000 000      | 894.000.000                           |

Alert of limit breach:

Whenever a limit breach is found during simulation, an alert message will be shown in the top row of the content area in red colour. Also, the particular limit breach amount will also be highlighted in red so that user can easier identify any limit breach during simulation.

### OASIS Web Portal User Manual Part V OASIS Settlement Limit Enquiry Portal

## **日KEX** 香港交易所

| Settlement L | imit Utilization F | Report(Limit Breach!!!) |        |              |             |                                  |                |              |                                  |
|--------------|--------------------|-------------------------|--------|--------------|-------------|----------------------------------|----------------|--------------|----------------------------------|
| Portsou      | 10                 | Liate                   | Honosy | USD Exposure | USD Limit   | Max USD Payment Amount Available | CNH Exposure   | CNH Limit    | Max CNH Payment Amount Available |
| 1 BKOCH      | HINA007T           | 06/12/2018              | No     | 0            | 130,000,000 | 130,000,000                      | 0              | \$94,000,000 | 894,000,000                      |
| 2 BKOCS      | HINA007T           | 07/12/2018              | No     | 0            | 130,000,000 | 130 000 000                      | 0              | \$94,000,000 | \$94,000,000                     |
| 3 BROCK      | HINA007T           | 10/12/2018              | No     | -200,000,000 | 130,000 100 | -70,000,000                      | 1,373,166,000  | \$94,000,000 | 2,267,166,000                    |
| 4 BKOCH      | HINA007T           | 11/12/2018              | No     | 0            | 130,000     | 120,000,000                      | 0              | \$94,000,000 | 894,000,000                      |
| 5 BKOCH      | HINA007T           | 12/12/2018              | No     | 0            | 130,000,000 | 130,000,000                      | 0              | 894,000,000  | 894,000,000                      |
| 6 BKOCH      | HINA007T           | 06/12/2019              | No     | 0            | 130,000,000 | 130,000,000                      | 0              | \$94,000,000 | 894,000,000                      |
| 7 BKOCH      | HINA007T           | 09/12/2019              | No     | 0            | 130,000,000 | 130,000,000                      | 0              | 894,000,000  | 804,000,000                      |
| S SKOCK      | HINA007T           | 10/12/2019              | No     | 200,040,000  | 130,000,000 | 330,000,000                      | -1,373,166,000 | 894,00,000   | -479,166,000                     |
| 9 BKOCH      | HINA007T           | 11/12/2019              | No     | 8            | 130,000,000 | 130,000,000                      | 0              | \$94,00      |                                  |
| 10 BKOCH     | HINA007T           | 12/12/2019              | No     | 0            | 130,000,000 | 130,000,000                      | 0              | 894,000,000  | 894,000,000                      |
| 11 BKOCH     | HINA007T           | 07/12/2020              | No     | 0            | 130,000,000 | 130,000,000                      | 0              | \$94,000,000 | 894,000,000                      |
| 12 BKOCH     | HINA007T           | 08/12/2020              | No     | 0            | 130,000,000 | 130,000,000                      | 0              | \$94,000,000 | 894,000,000                      |
| 13 BKOCH     | HINA007T           | 09/12/2020              | No     | 0            | 130,000,000 | 130,000,000                      | 0              | 894,000,000  | 894,000,000                      |
| 14 BKOCE     | HINA007T           | 10/12/2020              | No     | 0            | 130,000,000 | A 130,000,000                    | 0              | 894,000,000  | 894,000,000                      |
| 15 BKOCH     | HINA007T           | 11/12/2020              | No     | 0            | 130,000,000 |                                  | 0              | 894,000,000  | 894,000,000                      |
| 16 BKOCH     | HINA007T           | 06/12/2021              | No     | 0            | 130,000,000 | Limit Breach Alert               | 0              | 894,000,000  | 894,000,000                      |
| 17 BKOCS     | HINA007T           | 07/12/2021              | No     | 0            | 130,000,000 | 130,000,000                      | 0              | 894,000,000  | 894,000,000                      |
| 18 BKOCH     | HINA007T           | 08/12/2021              | No     | 0            | 130,000,000 | 130,000,000                      | 0              | 894,000,000  | 894,000,000                      |
| 19 BKOCH     | HINA007T           | 09/12/2021              | No     | 0            | 130,000,000 | 130,000,000                      | 0              | \$94,000,000 | \$94,000,000                     |
| 20 BKOCH     | HINA007T           | 10/12/2021              | No     | 0            | 130,000,000 | 130,000,000                      | 0              | \$94,000,000 | 894,000,000                      |